## TUTORIAL PARA ASSINATURA DO TERMO DE COMPROMISSO DO DISCENTE BOLSISTA NO PORTAL SIPAC/UNILA

1) Abrir página do Sistema Integrado de Gestão – SIG/UNILA através do endereço: <u>https://sig.unila.edu.br/</u>

2) Escolher opção SIPAC (administrativo);

## 3) Fazer Login com Usuário e Senha utilizados para acesso ao SIGAA;

|                                               |                                                     | ATENÇÃO                                            |                                    |                                          |
|-----------------------------------------------|-----------------------------------------------------|----------------------------------------------------|------------------------------------|------------------------------------------|
| U sistema                                     | direrencia letras maiusculas de min                 | no cadastro.                                       | ito ela deve ser digitada da mesma | i maneira que                            |
| SIGAA<br>(Acadêmico)                          | SIPAC<br>(Administrativo)                           | SIGRH<br>(Recursos Humanos)                        | SIGPP<br>(Planejamento e Projetos) |                                          |
| SIGED<br>(Gestão Eletrônica de<br>Documentos) | SIGEleição<br>(Controle de Processos<br>Eleitorais) | SIGEventos<br>(Gestão de Eventos)                  | SIG +<br>(SIG Mais)                | SIGAdmin<br>(Administração e Comunicação |
|                                               | 1 SUIDELE                                           | u a senha? Clique aqui para rec                    | uperá-la.                          |                                          |
|                                               | Entrar no S<br>Usuá<br>Ser                          | u a senha? Clique aqui para rec<br>istema<br>irio: | ]                                  |                                          |

4) Após entrar no sistema, selecionar a Aba PROCESSO disposta no topo da página em horizontal, com as setas navegar pelo menu suspenso até a opção ASSINAR

| NILA - SIPAC - Sistema Integrado de Patrimônio, Administração e Contratos                                                                                              | Ajuda?             | Tempo de Sess       | ão: 01:30                                                           | SA                                                                                      |
|----------------------------------------------------------------------------------------------------|--------------------|---------------------|---------------------------------------------------------------------|-----------------------------------------------------------------------------------------|
| Orçamento: INSTITUTO LATINO-AMERICANO DE ECONOMIA, S (10.01.06.02.04)                                                                                                  | 2021 🥮 Má<br>👷 Alt | dulos<br>erar Senha | 🔥 Caixa Postal                                                      | 嘴 Portal do Aluno                                                                       |
| Compra de Materiais Informacionais Auxílio Financeiro Processos 3 Restaurante<br>Assinar Documentos (1)<br>Consulta Pública de Processo<br>ão há notícias cadastradas. | Consultas          |                     | Caixa I<br>Trocar<br>Editar<br>Alterar                              | Postal<br>Foto<br>Perfil<br>Senha                                                       |
| Livros Solicitados                                                                                                    |                    |                     | DA<br>Nome:<br>Matricula:<br>Curso:<br>Nível:<br>Status:<br>E-Mail: | ADOS DO DISCENTE<br>ADMINISTRAÇÃO PÚBLICA E<br>POLÍTICAS PÚBLICAS<br>Graduação<br>ATIVO |

DOCUMENTOS;

5) Você será direcionado a tela MESA VIRTUAL onde aparecerão os documentos que possuem assinatura pendente;

| UNILA - SIPAC - Sistema Integrado de Patrimônio, Administra | ação e Contratos        |               | <b>\juda?</b> Tempo de Ses | são: 01:30         | SAIR              |
|-------------------------------------------------------------|-------------------------|---------------|----------------------------|--------------------|-------------------|
|                                                             | Orçamento: 2021         |               | 🧐 Módulos                  | 🍪 Caixa Postal     | 📲 Portal do Aluno |
| INSTITUTO LATINO-AMERICANO DE ECONOMIA, S (10.01.06.02.04)  |                         |               | 🔗 Alterar Senha            |                    |                   |
| 🐐 Módulo de Protocolo 🗦 🖵 Mesa Virtual                      |                         |               |                            |                    |                   |
| Despachos Consultas Relatórios                              |                         |               |                            |                    |                   |
| 💭 MESA VIRTUAL                                              |                         |               |                            | ASSINATURA DE DOCI | UMENTOS 🗸         |
| DOCUMENTOS PENDENTES DE ASSINATURA                          |                         |               |                            |                    | FILTROS 🏹         |
| Mostrar 25 Y Documentos                                     | 0 Itens Selecionados    |               |                            |                    | 8                 |
| Documento                                                   | Unidade Origem          | Cadastrado Em | Natureza                   | Situação           |                   |
| - TERMO DE COMPROMISSO                                      | DAAIPD (10.01.05.17.11) | 25/02/2021    | OSTENSIVO                  | 🧿 PENDENTE D       | E ASSINATURA 👳    |

6) O documento estará disposto em coluna horizontal, ao final dela (da esquerda para direita) será possível selecionar a opção SITUAÇÃO, o qual o documento TERMO DE COMPROMISSO estará pendente de assinatura;

| UNILA - SIPAC - Sistema Integrado de Patrimônio, Administração e Contratos |                         |               | Ajuda?   Tempo de Sessão: 01:30 |                                           |             |       |
|----------------------------------------------------------------------------|-------------------------|---------------|---------------------------------|-------------------------------------------|-------------|-------|
| NISTITUTO LATINO-AMERICANO DE ECONOMIA, S (10.01.06.02.04)                 | Orçamento: 2021         |               | 🞯 Módulos 🤗 Alterar Senha       | 付 Caixa Postal                            | a Portal do | Aluno |
| # Módulo de Protocolo > 🖵 Mesa Virtual                                     |                         |               |                                 |                                           |             |       |
| Despachos Consultas Relatórios                                             |                         |               |                                 |                                           |             |       |
| 📮 MESA VIRTUAL                                                             |                         |               |                                 | ASSINATURA DE DOC                         | UMENTOS     | ~     |
| DOCUMENTOS PENDENTES DE ASSINATURA                                         |                         |               |                                 |                                           | FILTROS     | V     |
| Mostrar 25 Y Documentos                                                    | 0 Itens Selecionados    |               |                                 |                                           | 8           | Ø     |
| Documento                                                                  | Unidade Origem          | Cadastrado Em | Natureza                        | Situação                                  |             |       |
| - TERMO DE COMPROMISSO                                                     | DAAIPD (10.01.05.17.11) | 25/02/2021    |                                 | OCUMENTO DENDENTE F<br>OCUMENTO Detalhado | 2021        |       |

7) Ao clicar no ícone PENDENTE DE ASSINATURA abrirá lista suspensa com as seguintes opções: DOCUMENTO DETALHADO, a qual dará acesso ao teor do documento cadastrado e a opção ASSINAR DOCUMENTO, a qual irá realizar a ação.

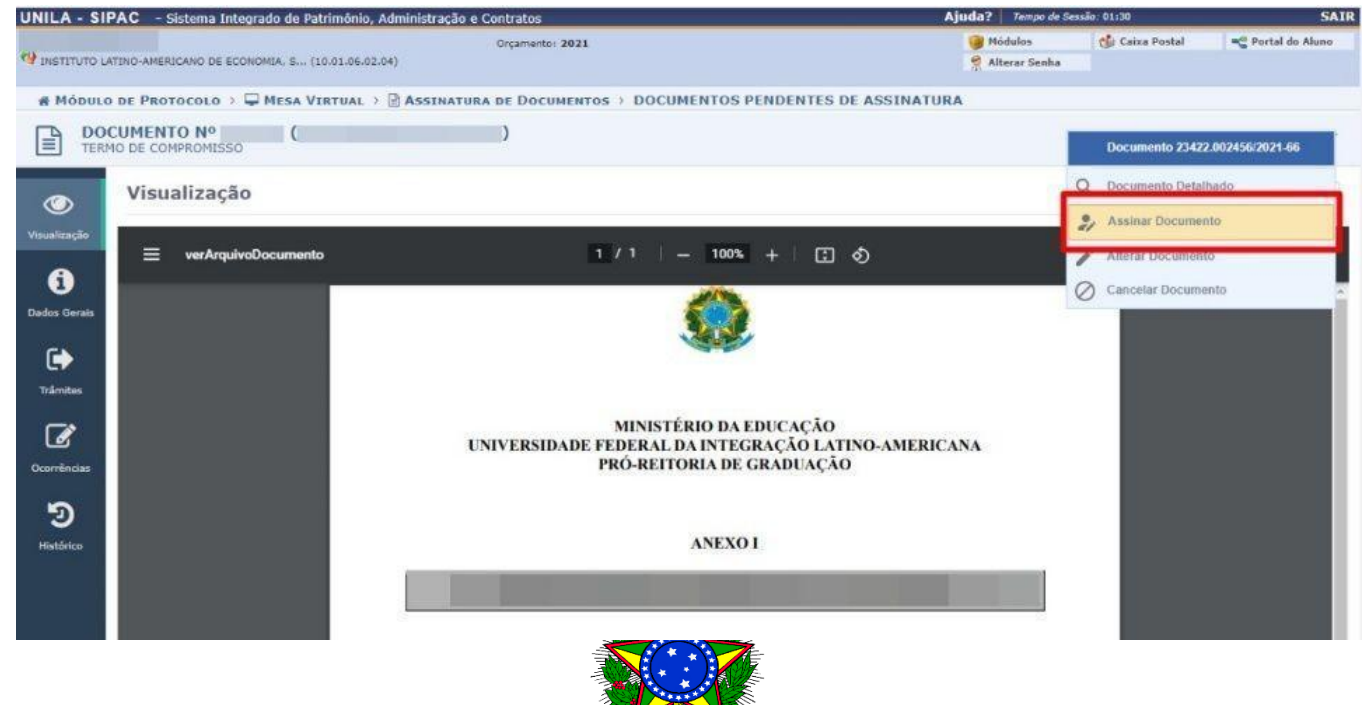